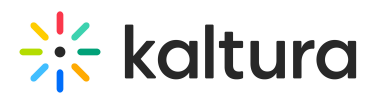

## How to change the playlist owner via API

Last Modified on 08/05/2025 6:22 pm IDT

 Open the API console at https://developer.kaltura.com/console/ (Sign In) or http://www.kaltura.com/api\_v3/testme.

If Testme Console is used, first, you will need to generate a KS session as demonstrated on How to Start a Kaltura Session using the TestMe Console.

- 2. Select **Session Service > baseEntry**.
- 3. Select **Action > update**.
- 4. Enter the desired playlist ID under the **entryld (string)** field.
- 5. Select **baseEntry (KalturaBaseEntry) > Edit.**
- 6. Enter the desired **userId (string)**.
- 7. Click Send.

To verify the current playlist owner, generate the following API call: **baseEntry** > **get.** View the userId in the output result.